### 

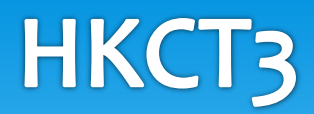

#### 安裝說明

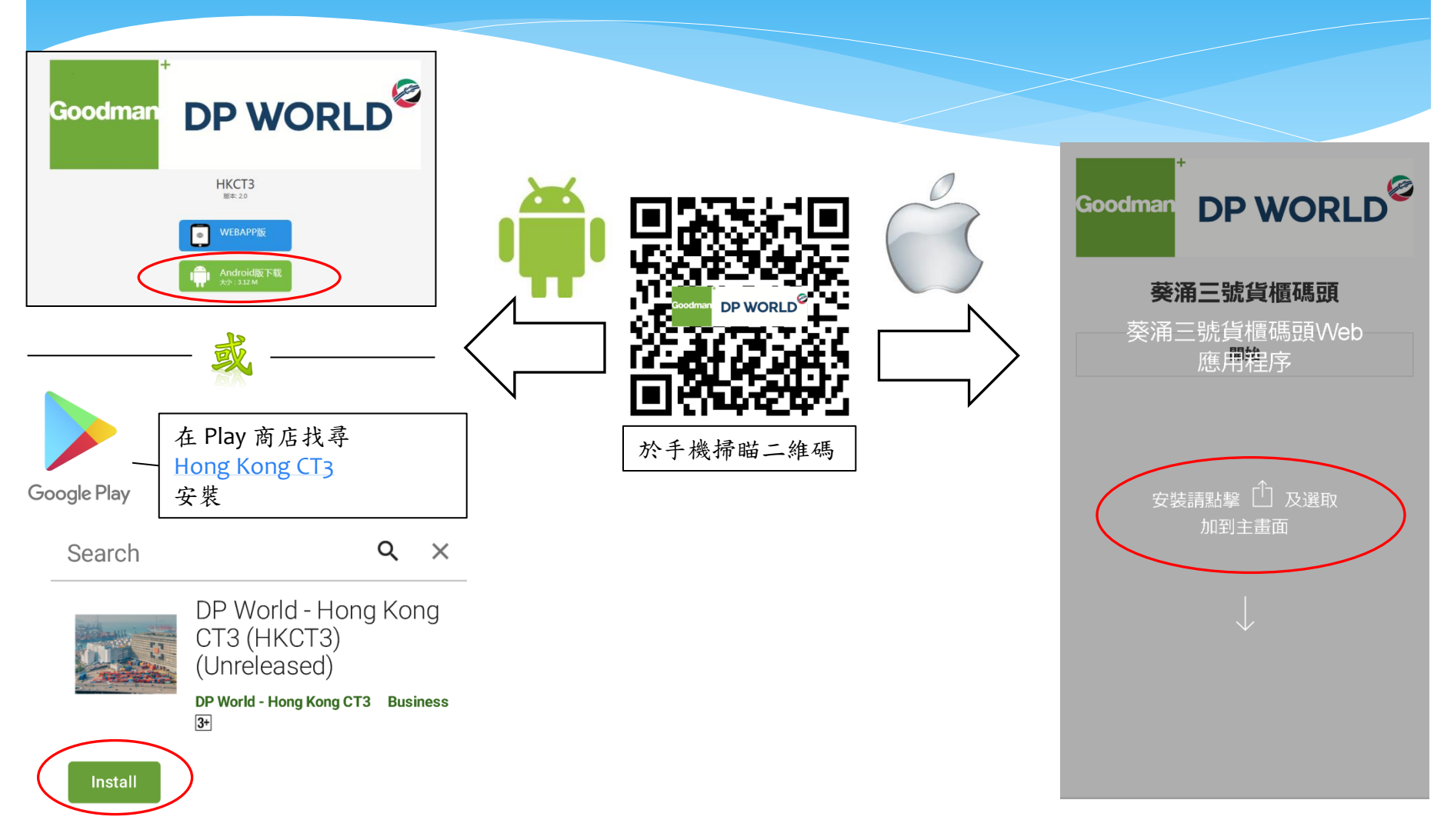

| 主目錄                |          | DP WORLD <sup>®</sup> 葵涌三號貨櫃碼頭                                         |                    | 此選項將顯示最新的碼頭操作信息及<br>特別通告。     |
|--------------------|----------|------------------------------------------------------------------------|--------------------|-------------------------------|
| 目錄-每個屏幕上<br>出的主日錄。 | 可以使用此圖標彈 | CSX World Terminals Hong Kong Ltd<br>(HKCT3)<br>Mobile Customer Access |                    | 此選項將顯示在碼頭內的貨櫃相關資<br>料。        |
|                    |          | 碼頭特別通告                                                                 | >//                |                               |
| ↓                  |          | 貨櫃 <u>查</u> 詢                                                          | >                  | 此選項將顯示即取櫃資料。                  |
| 主目錄                | ♠ 500    | 即取櫃查询                                                                  | >                  |                               |
| 碼頭特別通告             | > ng Ltd | 船期查詢                                                                   | >                  | 此選項將顯示船舶靠泊碼頭時刻表。              |
| 貨櫃查詢               | >        | 遵船靠泊 <u>查</u> 詢                                                        | >                  |                               |
| 即取櫃查询              | >        | 吉櫃提取及交收地點                                                              | >                  |                               |
| 船期查詢               | >        | 貨櫃預約                                                                   | >                  | 此選項將顯示躉船靠泊(預計)時間。             |
| 躉船靠泊 <u>查</u> 詢    | > · ·    | 設定                                                                     | > \ \              |                               |
| 吉櫃提取及交收地點          | > · ·    |                                                                        | $\neg \land \land$ | 山肥大的厅一上厅上儿次则刀儿田               |
| 貨櫃預約               | >>       |                                                                        |                    | 此選項將顯示苦櫃父收貢料及位直。              |
| 設定                 | >>       |                                                                        |                    |                               |
|                    | >        |                                                                        |                    | 此選項將允許您管理,申請預約及查              |
|                    | >        |                                                                        |                    | 初近ロ貝個貝約項ロ                     |
|                    |          |                                                                        |                    |                               |
|                    |          |                                                                        | /                  | 此選項將允許您更改應用程序顯示語<br>言和重置應用程序。 |

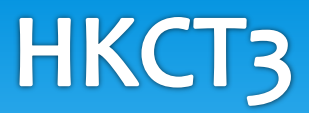

#### 碼頭特別通告

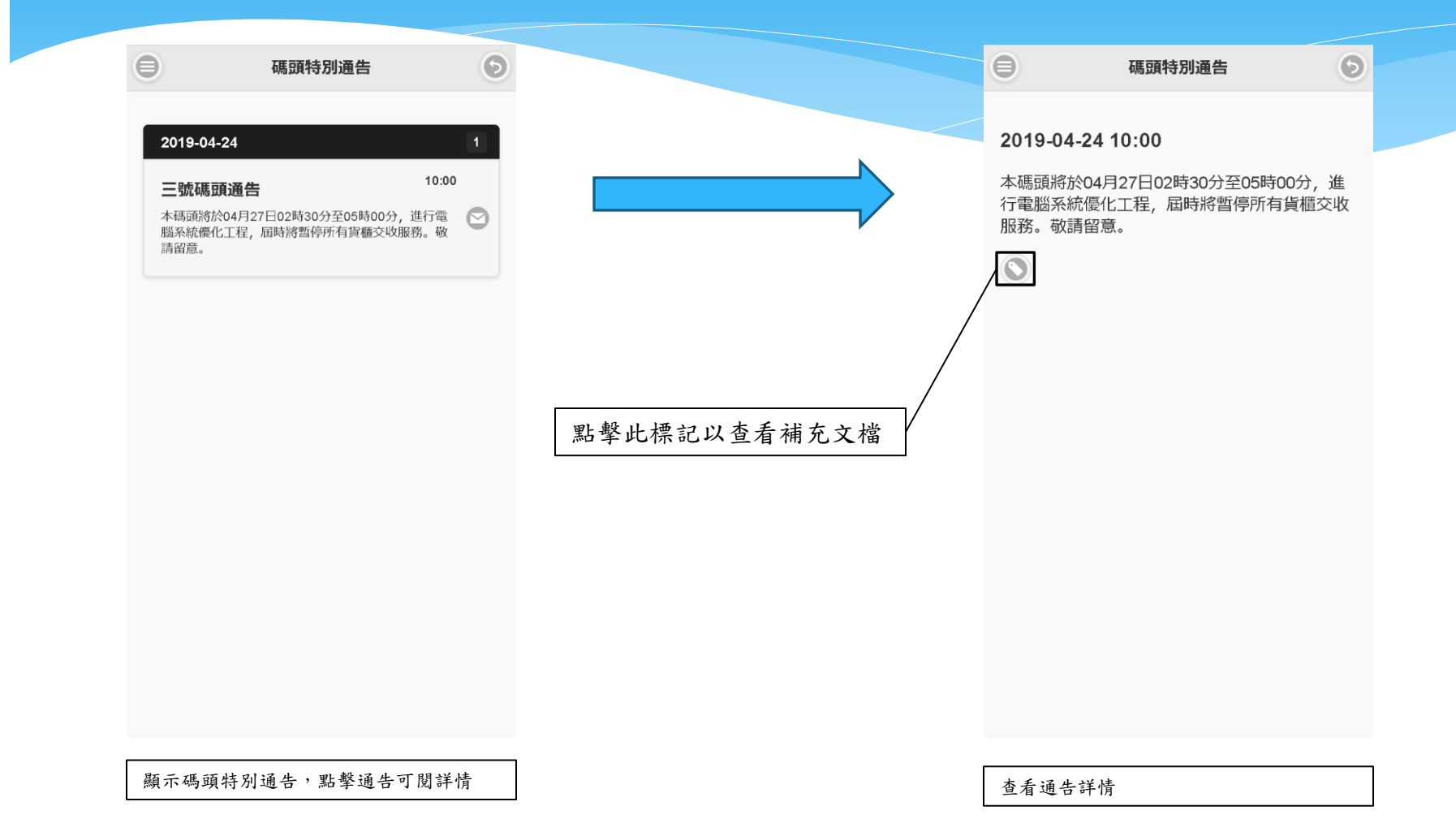

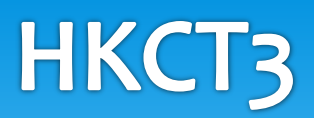

#### 貨櫃查詢

| Q WHSU5428960<br>搜索 |   |              |        | WHSU<br>船公司<br>WHL<br>尺寸或<br>狀態<br>扣查代机                                      | 5428960       類型     4500       進口重櫃       碼     清關 |                 |
|---------------------|---|--------------|--------|------------------------------------------------------------------------------|-----------------------------------------------------|-----------------|
| 搜索                  |   |              |        | <ul> <li>船公司</li> <li>WHL</li> <li>尺寸或3</li> <li>状態</li> <li>扣査代初</li> </ul> | <sup>類型</sup> 4500<br>進口重櫃<br>碼 清閣                  |                 |
| JX JK               |   |              | V      | WHL<br>尺寸或<br>狀態<br>扣查代初                                                     | 類型 4500<br>進口重櫃<br>碼 清開                             |                 |
|                     |   |              |        | 尺寸或3<br>狀態<br>扣查代4                                                           | 類型 4500<br>進口重櫃<br>碼 清開                             |                 |
|                     |   |              |        | 狀態<br>扣查代码                                                                   | <b>進口重櫃</b><br>碼 清閉                                 |                 |
|                     |   |              |        | 扣查代码                                                                         | 碼 清關                                                |                 |
|                     |   |              |        |                                                                              |                                                     |                 |
|                     |   |              |        | 地點                                                                           | CT3 (船上)                                            |                 |
|                     |   |              |        | 已預約日                                                                         | 時間                                                  |                 |
|                     |   |              |        | 資料更新                                                                         | 新於 2019-05-03 14:                                   | 46              |
| 最近查詢<br>WHSU5428960 | • | 本部份將列<br>詢紀錄 | 出您最近的查 | 備注:所有<br>的安排而有<br>留意。                                                        | 与資料只供參考用途,貨櫃資<br>与所更改。如有更改,怒不另                      | 預料會因操作<br>3行通知, |

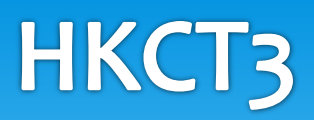

#### 即取櫃查詢

| 0           | 即取櫃查询                     | 9            |                 |      | 0                    | 即取櫃資料            | 9 |
|-------------|---------------------------|--------------|-----------------|------|----------------------|------------------|---|
| Q WHSU54    | 28960                     | $\odot$      |                 |      | WHSU5428960          |                  |   |
|             | 抽壶                        |              |                 |      | 位置狀況                 | 船上               |   |
|             | 这术                        |              |                 |      | 預計操作時間               | 2019-05-03 14:51 |   |
|             |                           |              |                 |      | 資料更新於                | 2019-05-03 14:47 |   |
|             |                           |              |                 |      | 備注:<br>預計卸櫃時間可<br>詢。 | 能會更改,往碼頭前請再      | 查 |
| 最近查詢        |                           | /            | 本部份將列出您」<br>詢紀錄 | 最近的查 |                      |                  |   |
| WHSU5428960 |                           | $\mathbf{O}$ |                 |      |                      |                  |   |
|             | <b>楯號碼</b> ,然後選擇 <b>抽</b> | 索            |                 |      | 本美阳四塘石土              | n字 8日 イ. / L 平   |   |

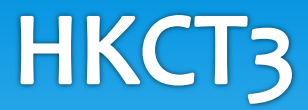

#### 船期查詢

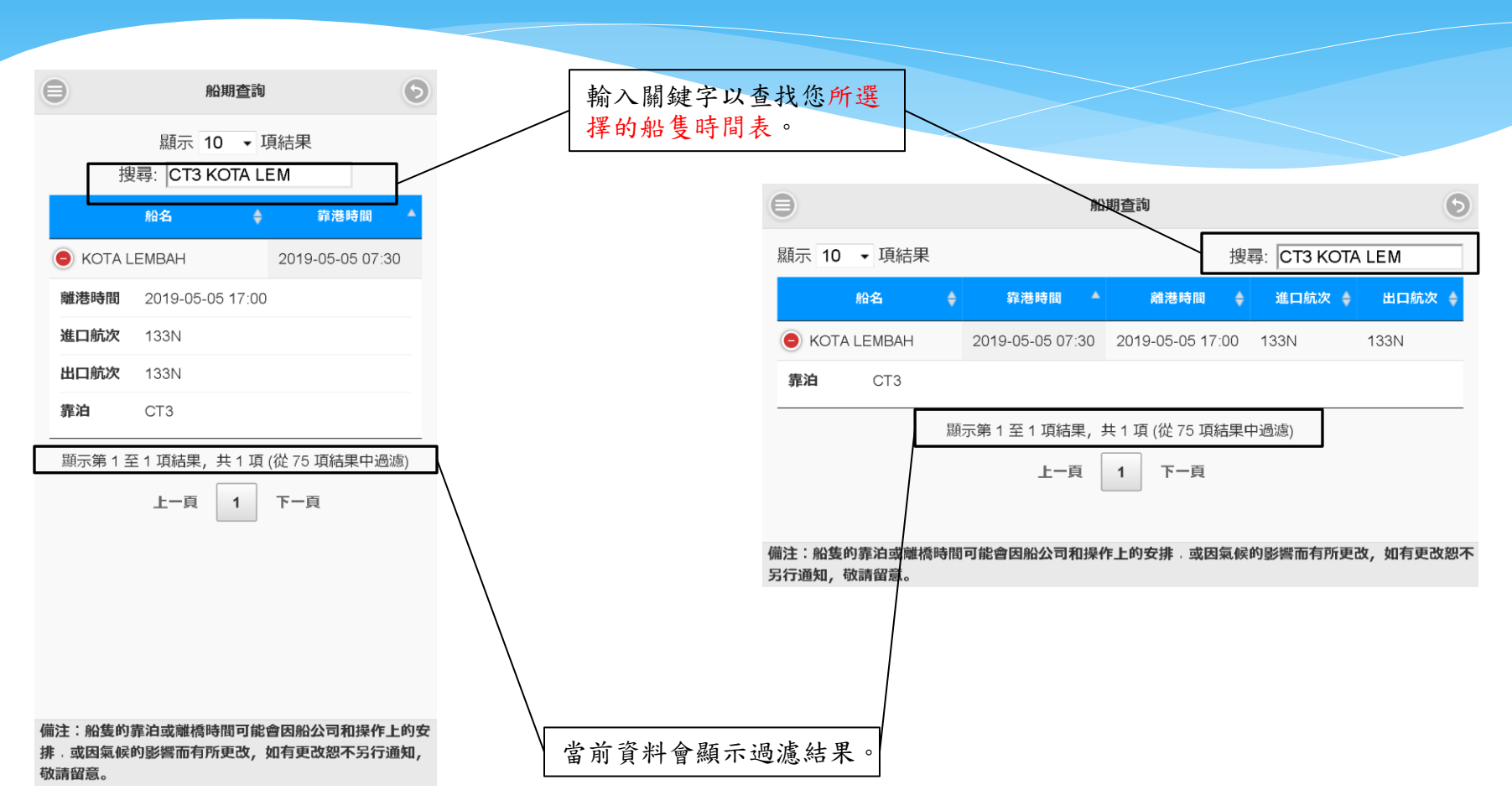

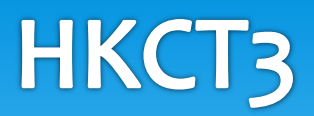

#### 躉船靠泊查詢

| <b>唐</b> 船            | 靠泊查詢 ⑤                 |     |              |     | Θ                                      | 躉船資料                              | 6              |
|-----------------------|------------------------|-----|--------------|-----|----------------------------------------|-----------------------------------|----------------|
|                       |                        |     |              |     | P031                                   |                                   |                |
| Q P031                | Θ                      |     |              |     | 萬船船名                                   |                                   |                |
|                       | 搜索                     |     |              |     | SUISHUN HAN                            | G 39                              |                |
|                       |                        |     |              |     | 专泊雁頭                                   | CT3                               |                |
|                       |                        |     |              |     | 非/II%展<br>轰油                           | CT3                               |                |
|                       |                        |     |              |     | *▶/日<br>貊幼陆問                           | 2018-08-02 12:00                  |                |
|                       |                        |     |              |     | 「東小」「「日」                               | 2018-08-02 12:00                  |                |
|                       |                        |     |              |     | ~~~~~~~~~~~~~~~~~~~~~~~~~~~~~~~~~~~~~~ | 2018-08-03 07:00                  |                |
|                       |                        |     |              |     | 11 未元/以时间                              | 2010-05-03 03:00                  |                |
|                       |                        |     |              |     | 員科史和於                                  | 2019-05-03 14:57                  |                |
|                       |                        | 本部行 | 分將列出您最主<br>錄 | 丘的查 |                                        |                                   |                |
| 最近 <u>查</u> 詢<br>P031 | 0                      | /   |              |     | 備注:船隻的靠泊<br>上的安排,或因氣候<br>不另行通知,敬請留     | 戈離橋時間可能會因船2<br>民的影響而有所更改,如<br>習意。 | 公司和操作<br>口有更改恕 |
|                       | 11. 14. 100 1007 14. A | 7   |              |     |                                        |                                   |                |

#### 吉櫃提取及交收地點

| 船公司 |                    |         |           |     | PACIFI | C INT'L LII | NE                     |     |
|-----|--------------------|---------|-----------|-----|--------|-------------|------------------------|-----|
|     | PACIFIC INT'L LINE | $\odot$ |           |     |        |             | 0700 - 1729            |     |
|     |                    |         |           |     | / 尺寸   | 20          | 提櫃                     | HKG |
|     | 搜索                 |         |           |     | 高度     | 8.5         | 交櫃                     | SHP |
|     |                    |         |           | /   | 尺寸     | 40          | 提櫃                     | HKG |
|     |                    |         |           | /   | 高度     | 8.5         | 交櫃                     | SHP |
|     |                    |         |           | /   | 尺寸     | 40          | 提櫃                     | HKG |
|     |                    |         |           | /   | 高度     | 9.5         | 交櫃                     | SHP |
|     |                    |         |           |     | 尺寸     | 45          | 提櫃                     | SHP |
|     |                    |         | 本部分會提示當前1 | 時區。 | 高度     | 9.5         | 交櫃                     | SHP |
|     |                    |         |           |     |        |             | 1730 - 2029            |     |
|     |                    |         |           |     | 尺寸     | 20          | 提櫃                     | HKG |
|     |                    |         |           |     | 高度     | 8.5         | 交櫃                     | SHP |
|     |                    |         |           |     | 尺寸     | 40          | 提櫃                     | HKG |
|     |                    |         |           |     | 高度     | 8.5         | 交櫃                     | SHP |
|     |                    |         |           |     | 尺寸     | 40          | 提櫃                     | HKG |
|     |                    |         |           |     | 高度     | 9.5         | 交櫃                     | SHP |
|     |                    |         |           |     | 尺寸     | 45          | 提櫃                     | SHP |
|     |                    |         |           |     | 高度     | 9.5         | 交櫃                     | SHP |
|     |                    |         |           |     |        |             | 2030 - 0659            |     |
|     |                    |         |           |     | 尺寸     | 20          | <u>上000-0000</u><br>提櫃 | SHP |
|     |                    |         |           |     | 高度     | 8.5         | 交櫃                     | SHP |
|     |                    |         |           |     | 尺寸     | 40          | 提櫃                     | SHP |
|     |                    |         |           |     | 高度     | 8.5         | 交橋                     | SHP |

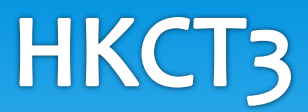

#### 貨櫃預約-申請預約

|               |         |       |              | •       |
|---------------|---------|-------|--------------|---------|
|               |         |       |              |         |
|               |         |       |              |         |
| 登入            |         |       |              | ٦       |
| 用戶編號 (        | 5位)*    |       |              |         |
| 身份證號碼         | 5 (6位)* |       |              |         |
|               |         |       |              |         |
|               |         | 取消    | 登入           |         |
|               |         |       |              |         |
|               |         |       |              |         |
|               |         |       |              |         |
| <b>击田你的</b> [ | 日白纯糖及自  | 1 公務工 | <b>王</b> 尽辞, | <b></b> |

選擇登錄

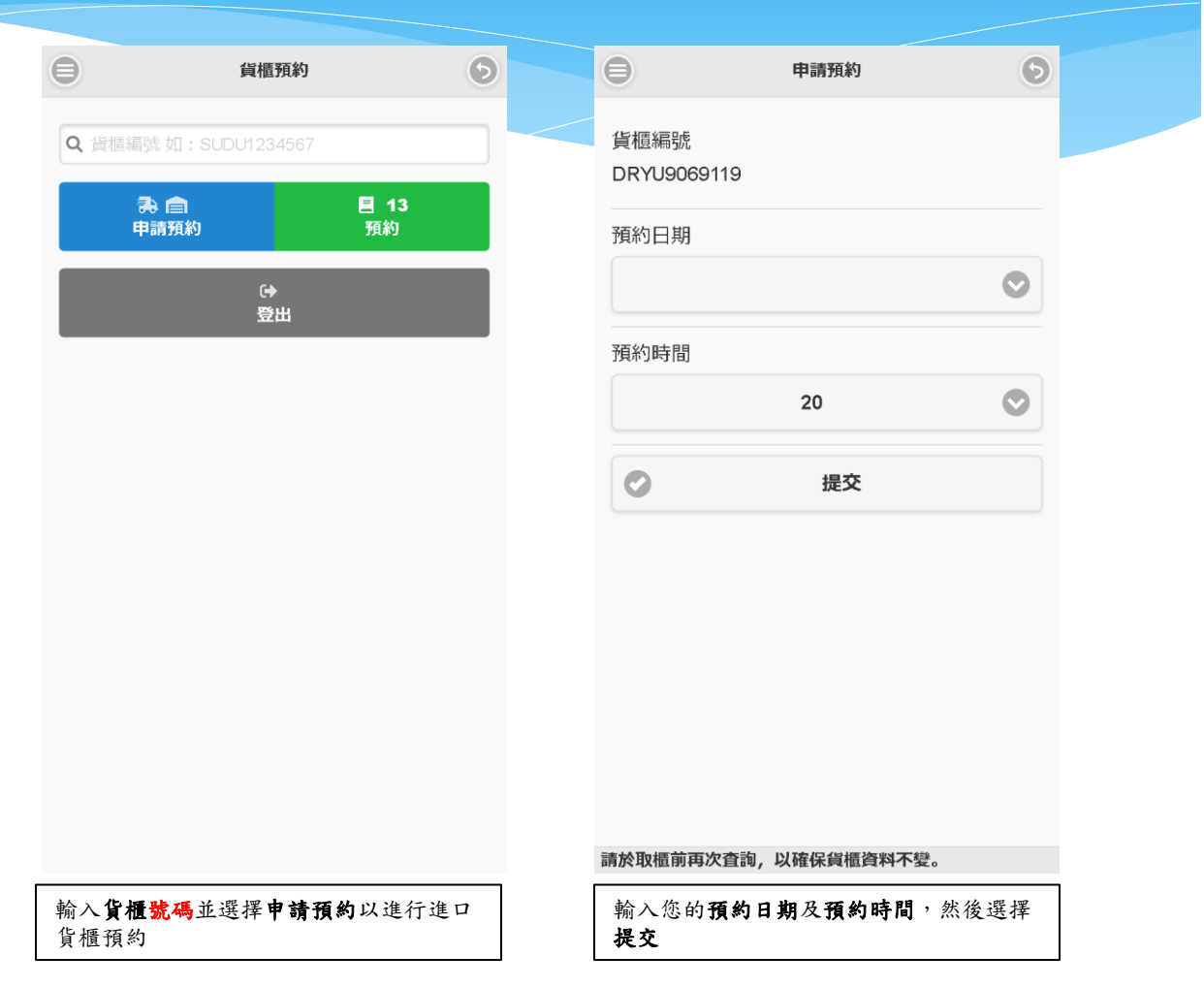

#### 貨櫃預約-查看/修改

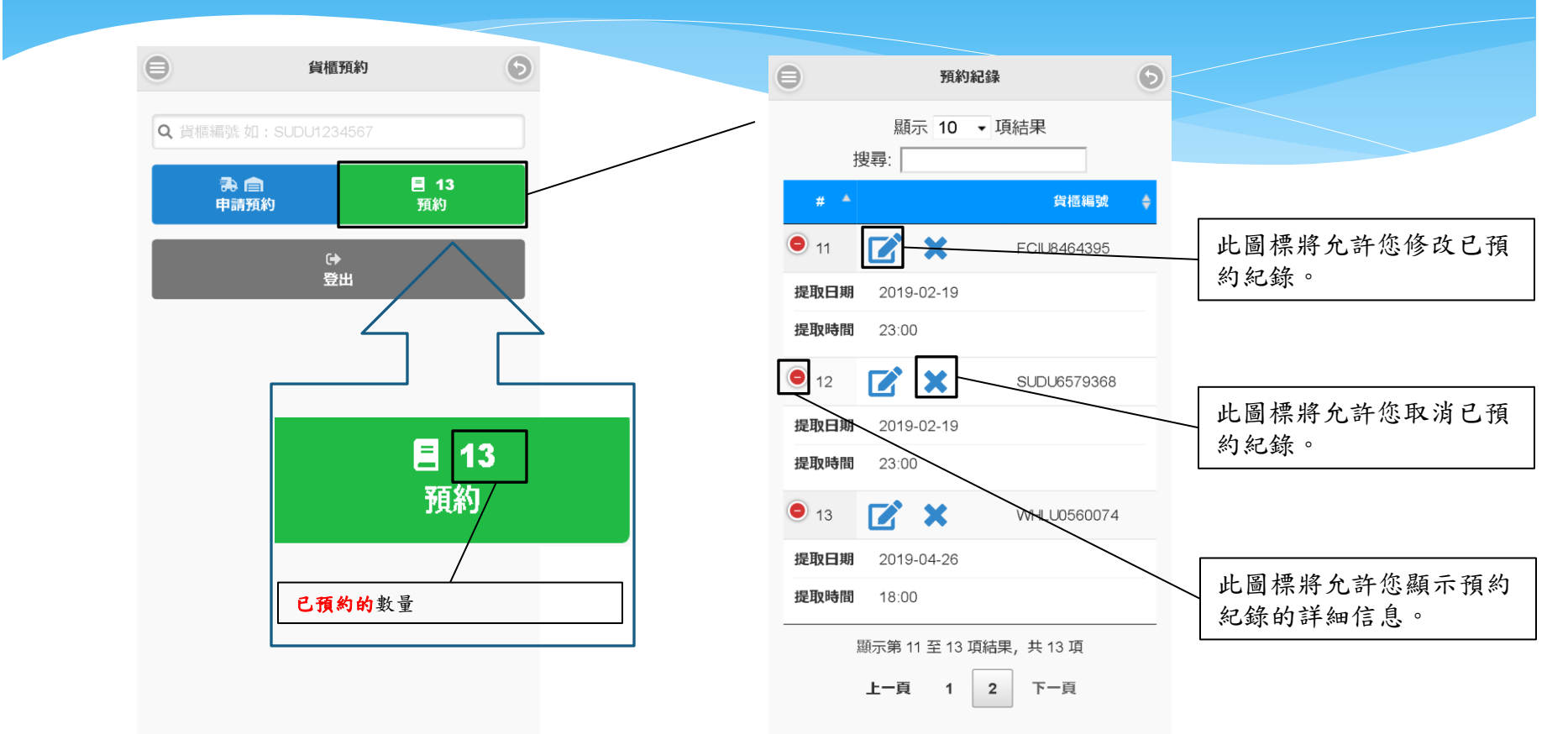

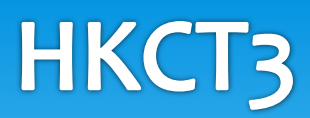

設定

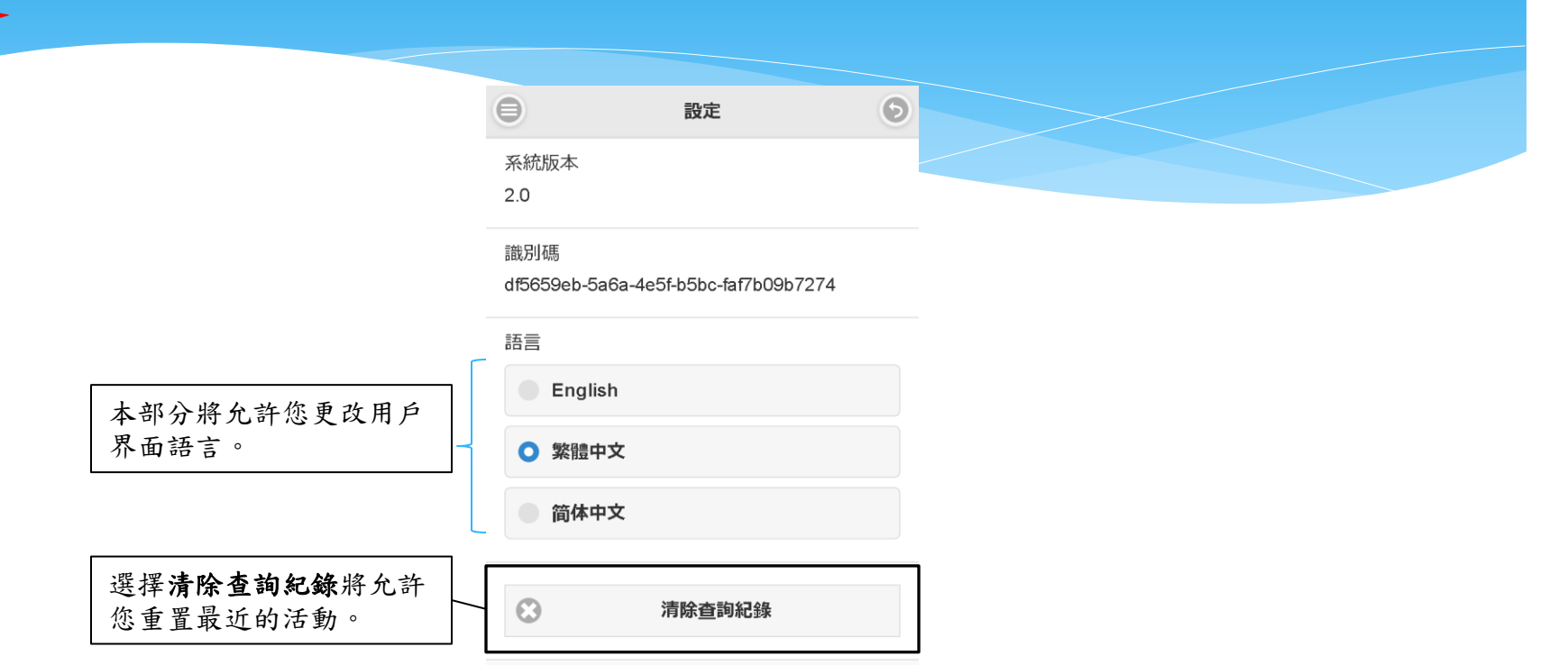